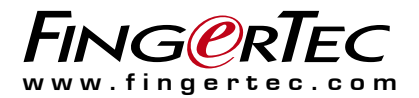

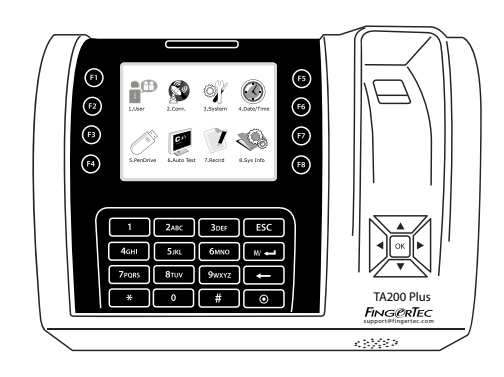

# TA200 Plus

Premier Color Fingerprint Time Attendance System

User Guide

# CONTENTS

### 3-4 CHAPTER 1 •

**GETTING STARTED** 

Viewing the User Guide in the Internet Terminal Included Accessories Activating Terminal Registering Terminal

#### 5-8 CHAPTER 2 • BASICS

Introduction to Terminal Terminal Overview Main Menu Power On/Off Button Battery Date/Time Voice Control Security Features Cleaning Terminal Restarting and Resetting Terminal

#### 9-12 CHAPTER 3 • USER

Enrolling User Verifying User Adding User Information Deleting User Access Level/Privilege Defining Work Codes RFID Card Function

### 13-17 CHAPTER 4 • INSTALLATIONS & CONNECTION

Installations Communications Security TCMS V3 Online Activation Installation and Setup of TCMS V3 Connecting Terminals to TCMS V3 Using USB to Download/Upload Data Communication Key

#### 18-21 Chapter 5 • SYSTEM

System Settings Data Management Data Update Using USB Flash Disk Keyboard Display Settings Reset Misc Settings

22 CHAPTER 6 • DATE/TIME Setting Date/Time Daylight Saving Time

### 23 CHAPTER 7 • USB

Understanding the Need for USB

- 24 CHAPTER 8 AUTO TEST Who should do the Auto Test?
- 25 CHAPTER 9 RECORD Checking Records of Users in the Terminal
- 25 CHAPTER 10 SYSTEM INFORMATION Records Device

#### 26-27 TROUBLESHOOTING

# **1• GETTING STARTED**

### Viewing the User Guide in the Internet

The User Guide is available in the package when you purchased the terminal. The User Guide is also available online at https://product.fingertec.com/userguide.php

Choose the language that you prefer for your User Guide.

# **Terminal Included Accessories**

Do not abuse the fingerprint sensor by scratching the surface, contacting the sensor's surface with heat, pressing hard during placement of fingerprint for verification. Clean the sensor occasionally with microfiber cloth to maintain the performance of the sensor.

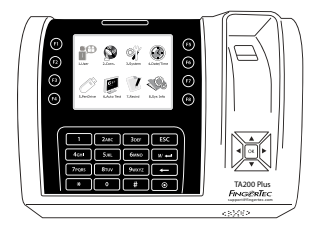

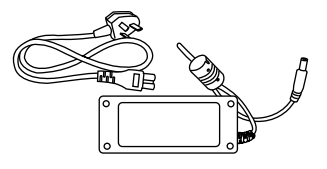

DC 12V Power Adaptor

Connect the power adapter to the terminal and plug it into a standard power outlet to charge the terminal.

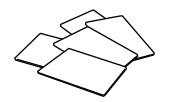

RFID Cards (5 pieces) For card enrollment and verification.

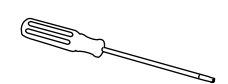

Screwdriver Use the screwdriver to open the back plate of fingerprint terminal and to install the back plate against a wall.

A Packet of Bolts Use the screws to hold the back plate of the terminal against a wall.

# **Activating Terminal**

Every FingerTec access control model comes bundled with a unique license key. To start using the terminal with Ingress, you must connect the terminal to Ingress and perform online activation. Ingress reads the serial number of your terminal and sends it for verification at the FingerTec server via Internet.

In case you do not have an Internet connection, you would need to do offline activation. Please send the serial number and models of your terminals to your local resellers or support@fingertec.com to request for a product key and activation key.

# **Registering Terminal**

Register your terminal warranty with us at: http://www.fingertec.com/ver2/english/e\_warranty.htm for a 24 month warranty protection.

# 2 • BASICS

# Introduction to Terminal

FingerTec is a renowned brand name for commercial products for door access and time attendance systems. FingerTec offers a wide range of products to cater to the growing needs for biometrics products in office/home automation as well as in security industry.

FingerTec terminals are loaded with powerful microprocessor that can process biometrics authentication methods for accurate personal identifications and for collection of precise data for time attendance. In addition, some fingerprint terminals are made to accept card verification as an added security measure.

This manual covers color time attendance models of FingerTec products from AC100C, TA100 and TA200 Plus model. The terminal acts as a tool to collect attendance data. For a processing of attendance data, FingerTec is providing a powerful time management software, Software to process data and provide accurate and reliable attendance reports.

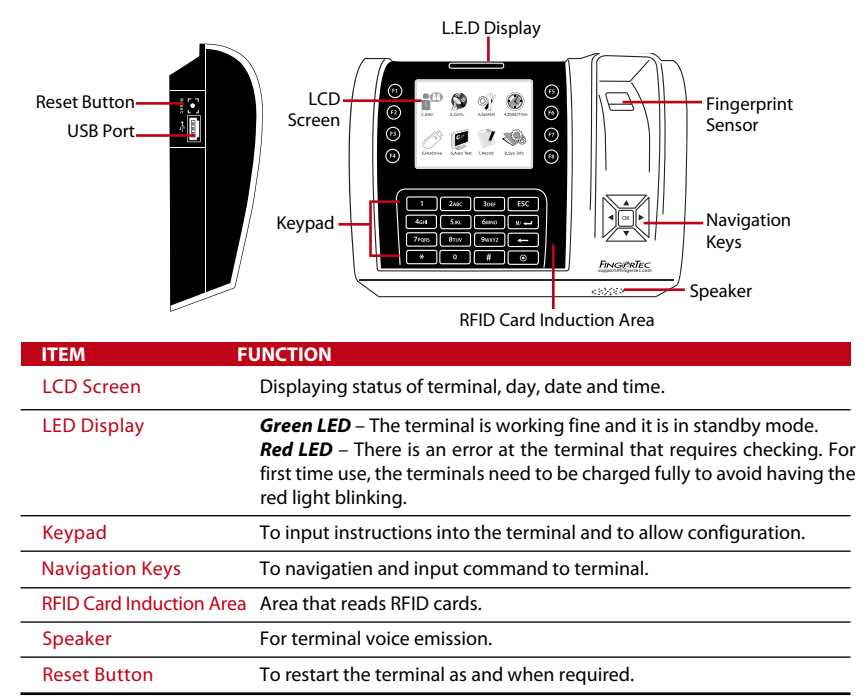

# **Terminal Overview**

# Main Menu

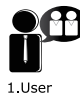

Enroll users, manage user data and input workcode.

Setup FingerTec terminal com-

through LAN, RS232 and RS485.

Set security password of the de-

vice for a secure data transfer.

computer

munication with

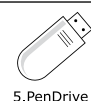

Upload and download data and information to and from the FingerTec terminal using a USB flash disk.

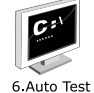

Run tests on the FingerTec terminal to diagnose the terminal on various aspects.

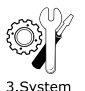

2.Comm

Configure the settings of the FingerTec terminals from general to display setting to fingerprint. Data management, update via USB flash disk, keyboard functions, reset and other terminal settings can be done here.

7.Record

Check user attendance and transaction logs that are available in FingerTec terminals and perform housekeeping of the machine.

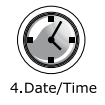

Adjust the date and time settings of the terminal.

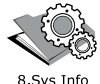

View free and used memory of the terminal as well as the terminal's details in system information.

# Power On/Off Button 💿

Use the power on/off button to turn the terminal on or off. You can disable the button to avoid accidental shut off of the terminal.

# Battery

Terminals operate using power supply from a standard power outlet. Inside the terminal, there is an RTC battery for the running of the clock. Charge the terminal for at least 3 hours straight before you start using it. When there is a serious delay in time or the clock keeps on restarting, the RTC needs to be replaced.

*External power supply:* Mini UPS (uninterrupted power supply) 5V and mini UPS 12V provide mobile power supply to the terminals. Charge the mini UPS sufficiently for optimum performance.

# Date/Time

The terminals display the date and time at the home screen. Choose the date and time format based on your preference. Press Menu > Date/Time > Select Value > OK to save.

# Voice Control

Voice Control lets you control the level of volume emitted by the terminal.

### TURN ON/OFF

The system lets you to turn on/off the voice based on your preference. Press Menu > System > System > Voice > On/Off > Determine value in percentage (default is 67%) > OK to save.

### ADJUST VOLUME

The default volume of the terminal's voice is 67. The volume can go as high as 100 and as low as 0. To sustain the performance of speaker, it's recommended to stay within the range of 60-70. To adjust the volume Press Menu > System Icon > System > Vol > input value > OK to save

# **Security Features**

Security features help protect the information in the terminal from being accessed by unauthorized individuals.

### **ADMIN AFFIRM**

Register an administrator to the system by enrolling a fingerprint or a password to a user ID. Press Menu > User Mgmt > New User > Privilege: Admin > Choose enrollment method > OK to Save. After enrolling an administrator, the main menu can only be accessed by the administrator. The terminal will display "Admin Affirm" when an anauthorized individual tries to access the Menu.

### COM KEY

Create password for a specific terminal here. Press Menu > Comm. Icon > Security > Insert Terminal ID No and Password > Ok to save. The security password known as COM Key is intended for extra security. To connect the terminal with the software, the COM key inserted in the Software must be the same as the one inserted in the terminal or else the connection will not be established even though the activation key and product key are correctly inserted.

# **Cleaning Terminal**

### **CLEANING THE BODY**

Use a dry cloth to clean the terminal's body. Do not use any liquids, household cleaners, aerosol spray, solvents, alcohol, ammonia and abrasive solutions to clean the body of the terminal because it could damage it.

### **CLEANING THE FINGERPRINT PRISM**

Clean the fingerprint prism with a cellophane tape for (silicon coated prism). View the video on how to clean the fingerprint prism at this link fingertec.com/newsletter/enduser/cleanfinger.html. For the non-coated prism, please use microfiber cloth.

# **Restarting and Resetting Terminal**

If a feature isn't functioning as it should, try restarting or resetting the terminals

### **RESTARTING THE TERMINAL**

Push the On/Off button on the terminal to restart the terminal. If you can't restart the terminal, or if the problem persists, you might want to reset.

### **RESETTING THE TERMINAL**

Go to Menu, press the System icon and click on Reset. Choose to Reset All Default Settings, Reset Keyboard Settings or Reset Other Parameters. Resetting the terminal will cause all your settings to return to the original factory settings.

# 3 • USER

# **Enrolling User**

The FingerTec terminals can enroll fingerprint templates, passwords and card information. This chapter covers all possible user enrollments in the terminals.

### **FINGERPRINT ENROLLMENT**

It is recommended to enroll two fingers for one user ID. One template is the default and another one is used for backup. You need to check the quality of the fingerprint before doing any fingerprint enrollment. It is important to locate the center points of the finger because the center points has to be placed in the middle of the scanner during enrollment to get a good reading. You also have to make sure that the fingers are not too wet or too dry for enrollment.

**To enroll fingerprint:** Press Menu > User Mgmt icon > New User > ID. No: (insert value) > Select "Enroll FP" > Select Privilege > Place your fingerprint 3 times following instructions given by the terminal > OK to save.

### CARD ENROLLMENT

For terminals that are using card system, default card for the terminal is RFID. MiFare and HID card systems are available upon request.

**To enroll card:** Press Menu > User Mgmt icon > New User > ID No: > Insert User ID > Select "Enroll Card" > Wave the card at the scanning area until the screen displays the Card ID > OK to save.

### PASSWORD ENROLLMENT

The terminal offers different enrolment methods, and passwords can be used alone or in combination with other verification methods. The maximum length of a password is 8 digits.

**To enroll password:** Press Menu > User Mgmt icon > New User > ID No: (insert value) > Select "Enroll Pwd" > Input password using the keypad > Reconfirm password > OK > OK to save.

# Verifying User

### 1:1 (ONE TO ONE) / 1:N (ONE TO MANY)

| VERIFICATION METHOD | PROCESS                                                                                                    |
|---------------------|----------------------------------------------------------------------------------------------------|
| 1:1 (One to One)    | You have to identify your User ID before inputting any biometrics feature for verification. For example, your user ID is 1008. One to one method requires you to key in user ID followed by your finger-<br>print to get verified. |
| 1:N (One to Many)   | You don't need to identify your User ID before inputting any bio-<br>metrics feature for verification. Simply place your finger on the<br>scanner for verification.                                                                |

### **VOICE MESSAGE**

| VOICE / MESSAGE    | WHAT DOES IT MEAN?                                                                                                    |
|--------------------|----------------------------------------------------------------------------------------------------|
| "Verified"         | Identity verification is successful, the terminal stores the transaction logs and opens the door (if connected to door access)                                          |
| "Try again please" | Identity verification is failed because the finger is not properly posi-<br>tioned, the template is not available in the terminal or the password<br>is incorrect.      |
| "Admin Affirm"     | You are not an administrator of the system and you cannot access Menu page                                                                                              |
| "Duplicate Finger" | This message only appears during registration when the finger that you want to enroll has been enrolled before. "FP Enrolled Alrd" will be displayed on the LCD screen. |
| "Invalid ID"       | For 1:1 verification, User ID entered does not match with fingerprint.                                                                                                  |

### **FINGERPRINT VERIFICATION**

1:N - 1:N verification does not require any input of your user ID. Place your finger properly on the scanner and the terminal will take a second to verify your identity.

1:1 – 1:1 requires input of User ID before the terminal reads and verifies your identity. Press 1:1/1:N > Input ID on the screen > Press fingerprint icon > terminal will read and verify.

Some precautions have to be taken to get a good read every time.

- Make sure the center point of your finger is placed in the middle of the scanner for a good read.
- Recommended to use index finger. The terminal accepts other fingers but index is the most convenient.
- Make sure the finger is not wet, too dry, injured or dirty
- Do not press hard on the sensor, just place it comfortably
- Avoid direct sunlight or bright light

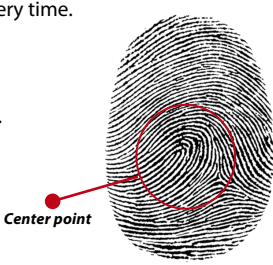

#### **PASSWORD VERIFICATION**

Password can be an option for those who do not prefer to use other verification methods. To verify using password, press 1:1/1:N > insert User ID and press key button > insert password and press OK.

### **CARD VERIFICATION**

Place the card on the card scanning area and the terminal will read and verify the card.

# Adding User Information

User information can be added into the terminal through two ways. One is through the FingerTec terminal and the other through the Software. To add/change user information via the terminal, press Menu > User Mgmt icon > Manage User > OK > Select Instruction > Edit/Add > OK to Save.

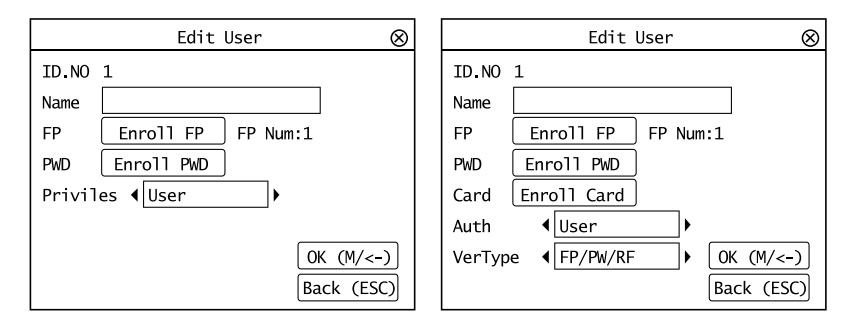

| Instruction | Function                                             |
|-------------|------------------------------------------------------|
| Search User | Insert User ID in the column and press OK            |
| Record      | Press to view available user records                 |
| Edit User   | Delete/Add Verification Methods and change Privilege |
| Del User    | Delete User, Fingerprint or Password                 |
| New User    | Enrolment of New User                                |

| Field  | Function                                                                                                |
|--------|----------------------------------------------------------------------------------------------------|
| ID No. | Edit user ID based on your company's employee numbering system. Maximum length of<br>user ID is 9 digit |
| Name   | Add name of the user in this field (Can only be done via TCMS). Maximum number of char-<br>acters is 24 |
| FP     | Quantity of Fingerprint                                                                                 |
| PWD    | Quantity of Password                                                                                    |
| CARD   | Quantity of Card                                                                                        |

It is recommended that the updating of user information be done through the Software software. After the information is updated, sync the Software and the terminal to display the information.

# **Deleting User**

Only an administrator can perform user deletion at the FingerTec terminal. To delete certain user(s), press Menu > User Mgmt > Manage User > OK > Select Del User > Choose "Delete User" > OK

Please be extra careful when performing this task to avoid any unauthorized deletion.

# Access Level/Privilege

FingerTec terminals offer two types of access level or privilege.

| PRIVILEGE     | USER ROLES                                                                                                    |
|---------------|----------------------------------------------------------------------------------------------------|
| Normal User   | Only use the terminal to verify your identity. You cannot access into Menu and make changes into settings and system |
| Administrator | You are allowed to access into menu to enroll users and edit settings and system                                     |

# **Defining Work Codes**

The terminal provides a work code feature which allows users to key in predefined numbers after verification. The work code numbers are predefined in the Software. The following table shows examples of work codes.

Press Menu > User Mgmt > WorkCode > Press ok to activate the menu > Select to Create New workcode, Edit Workcode or to Delete Workcode > Choose your preference > Ok to save.

To add work code through the terminal, Press Menu > User Mgmt > Workcode > Menu > New > Enter Code Number eg: 02 > Enter Code Name eg: Emergency Leave > OK to save.

| REASONS         | WORK CODE |
|-----------------|-----------|
| Check In        | 00        |
| Check Out       | 01        |
| OT start        | 04        |
| Done            | 05        |
| Sick Leave      | 10        |
| Half-day Leave  | 12        |
| Emergency Leave | 11        |
| Meeting Client  | 20        |
| Outstation      | 21        |
|                 |           |

Workcode Mode 1: Verification followed by work code Workcode Mode 2: Work code followed by verification

# **RFID Card Function**

The fingerprint terminals are versatile and some can accept card verifications. This chapter covers the Radio Frequency Identification or better known as RFID system. The terminals accept RFID card with specifications of 64-bit, 125kHz.

### **ENROLLMENT OF RFID CARD**

RFID can be enrolled alone, with fingerprint or with password. Each RFID card comes with a unique ID and the terminals will read from the numbers and match it with the card.

Enrollment of RFID is easy. Press Menu > User Mgmt > New User > Enroll Card > ware card at the induction area > OK.

### **CHANGING CARD ID**

Press Menu > User Mgmt > Manage User > OK > Change Card > OK > Show a different card > OK.

# 4 • INSTALLATIONS & COMMUNICATION

# Installations

FingerTec terminals offer several connections for power and communications. Installations of FingerTec time attendance terminals are simple.

### MOUNT ON WALL

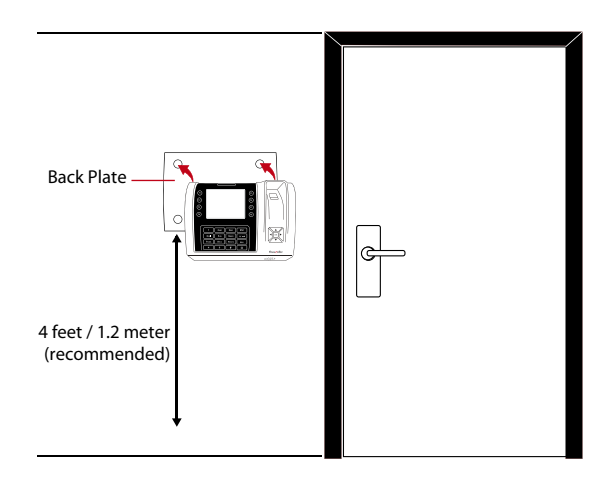

After determining the height of the terminal from the ground level and have made the relevant marks on the wall, drill the screws into the wall to hang the back plate.

# Communications

Connection points for power and communication are available on top of the terminals. Refer to the following diagrams for the terminals you require.

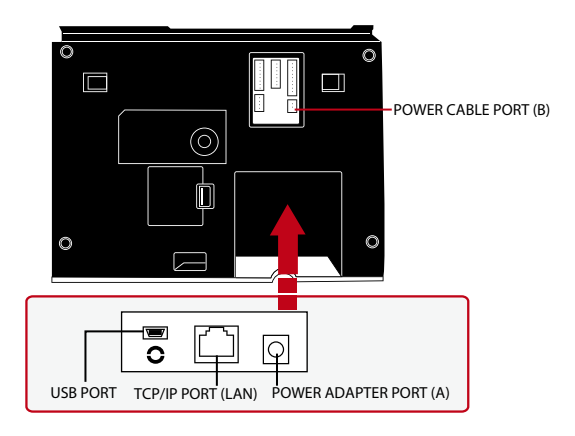

### **USB PORT**

Linking with USB flash disk for remote data transfer.

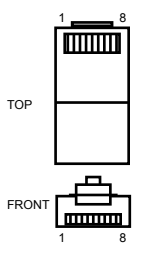

### **TCP/IP PORT**

Connect with CAT 5 cable for LAN connection, one end to this port and another end to the computer's TCP/IP Port.

TCP/IP for Single Connection – Linking the terminal to a single computer using TCP/IP requires Ethernet 10/100Base-T Crossover Cable. The cable can be used to cascade hubs or to connect Ethernet stations back-to-back without a hub. It works with both 10Base-T and 100Base-TX.

| JOINT 1 PIN |     | JOI          | NT 2 PIN |
|-------------|-----|--------------|----------|
| TX+         | 1•  | • 3          | RX+      |
| TX-         | 2 • | • 6          | RX-      |
| RX+         | 3 • | <b>—</b> • 1 | TX+      |
| RX-         | б • | <b></b> 2    | TX-      |
|             |     |              |          |

TCP/IP for Network Connection – Linking the terminals to multiple computers using TCP/IP requires Ethernet 10/100Base-T Straight Thru Cable or "whips". The cable works with both 10Base-T and 100Base-TX, connecting a network interface card to a hub or network outlet.

| CONNE   | CTOR PIN | CABLE COLOR  | CON       | INECTOR |  |
|---------|----------|--------------|-----------|---------|--|
| <br>TX+ | 1        | White/Orange | <b></b> 1 | TX+     |  |
| TX-     | 2        | Orange       | <b>2</b>  | TX-     |  |
| RX+     | 3.       | White/Green  | •3        | RX+     |  |
|         | 4        | Blue         | 4         |         |  |
|         | 5.       | White/Blue   | •5        |         |  |
| RX-     | 6.       | Green        | •6        | RX-     |  |
|         | 7.       | White/Brown  | 7         |         |  |
|         | 8        | Brown        | 8         |         |  |
|         |          |              |           |         |  |

### **POWER SUPPLY PORT**

Insert the Power Adapter point to this port for power.

### Security

Create password for a specific terminal here. Press Menu > Comm. > Security > Insert Terminal ID No and Password > Ok to save. The security password known as COM Key is intended for extra security. To connect the terminal with the software, the COM key inserted in the Software must be the same as the one inserted in the terminal or else connection cannot be established even though the activation key and product key are correctly inserted.

# TCMS V3 Online Activation

TCMS V3 is a genuine software by FingerTec. Every FingerTec time attendance model comes bundled with a unique license key. To start using the terminal with TCMS V3, you must connect the terminal to TCMS V3 and perform an online activation. TCMS V3 reads the serial number of your terminal and sends it for verification at the FingerTec server via the Internet.

In case you do not have an Internet connection, you would need to do offline activation. Please send the serial number and models of your terminals to your local resellers or support@fingertec.com to request for a product key and activation key.

# Installation and Setup of TCMS V3

Install TCMS V3 in a PC that fulfils the software's minimum requirements. Refer to http://www.fingertec.com/customer/download/postsales/SUM-TCMSV3-E.pdf for the TCMS V3 user guide online. Setup Wizard will require you to do online activation before any connection is established between TCMS V3 and the terminal(s).

# Connecting the Terminals to TCMS V3 DETERMINING TERMINAL NUMBER

Identify the number of your terminalsto differentiate them between one another. TCMS V3 can connect up to 999 units of terminal. Press Menu > Options > Comm Opt > Dev Num > Select the number.

### **USING TCP/IP**

IP address is important, as it is a unique address of the terminal in LAN. Without the IP address, locating the specific terminal is not possible. *To input the IP address of the terminal:* Press Menu > Options > Comm Opt > IP Addr > Key in IP address.

### SETTING UP ETHERNET

It is important to setup the Ethernet to connect the terminals using TCP/IP connection. Setting up the Ethernet is done by enabling the Ethernet function: Press Menu > Options > Comm Opt > Ethernet > Yes. Turn off the terminal after you have set the Ethernet setting to Yes. Now, plug-in the network plug to the Ethernet interface and turn the power on.

**Determining the Netmask, Gateway and NetSpeed:** For TCP/IP connection, please configure the netmask, gateway and netspeed for the terminal.

Press Menu > Options > Comm Opt > NetMask > Insert the numbers.

Press Menu > Options > Comm Opt > Gateway > Insert the numbers.

Press Menu > Options > Comm Opt > NetSpeed > Choose the speed of your Ethernet connection.

### **USING RS232 CONNECTION**

For connection via RS232, baudrate is the determinant of communication speed between the terminal and the software. The higher the baudrate, the faster the speed is.

To turn on RS232 connection and set the baudrate: Press Menu > Options > Comm Opt > RS232 > Change the RS232 connection to Y.

**To change baudrate:** Press Menu > Options > Comm Opt > Baudrate > Change the Baudrate accordingly.

### **USING RS485 CONNECTION**

For connection via RS485, baudrate is also the determinant of communication speed between the terminal and the software but the speed must be according to the speed of the converter. Check your converter for the speed.

**To turn on RS485 connection and set the baudrate:** Press Menu > Options > Comm Opt > RS232 > Change the RS485 connection to Y.

**To change baudrate:** Press Menu > Options > Comm Opt > Baudrate > Change the Baudrate accordingly.

# Using USB to Download/Upload Data

A USB flash disk is useful in cases where the terminal is installed far from a PC or there is a connection problem. To determine the type of USB flash disks compatible with the terminal, please refer to this link at

http://www.fingertec.com/newsletter/HL\_74.html

using USB. Press Menu > PenDrive Mgmt > Choose the operation that you want to carry out via USB flash disk.

# **Communication Key**

Since the software is controlled by an activation code and a product key, set the COMM key to zero. Press Menu > Options > Comm Opt > COMM Key > Set to 0.

# 5 • SYSTEM

# System Settings

### THRESHOLD

Threshold is the level of the fingerprint scanner's sensitivity. Threshold determines how many percent of minutiae points on a fingerprint template will be read by the system. The higher the threshold level, more points are being read, more restricted the system. Configure the threshold for 1:1 and 1:N methods.

For 1:1, the range is from 0-50 and the recommended value is 15.

For 1:N, the range is from 0-50 and the recommended value is 35.

Press Menu > System > System > Threshold (1:1) or Threshold (1:N) > Determine the Level > OK to Save

#### **DATE FORMAT**

The date format can differ based on countries for example in Malaysia, the date-monthyear format is used while in America, the month comes first. Choose your date format according to your preference. The default format is dd-mm-yy. Press Menu > System > Date Format > Select Format > Ok to Save

#### SOUND OF KEYBOARD

The terminals emit sound when you press any of its buttons. **To turn on/off the keypad sound:** Press Menu > System > Keybeep > On/Off >Ok to Save

#### FINGER SENSITIVITY

Determine the sensitivity of the sensor to fingerprint. Choose Low, Mid or High sensitivity. It is recommended to be set at Mid. Press Menu > System > Finger Sensitivity > Select your preference >Ok to Save

#### VOICE

The terminal has certain voice commands to guide users during enrolment and to notify users during verification. Press Menu > System > Voice > On/Off > OK to save

#### VOLUME (%)

Voice Control lets you control the level of volume emitted by the terminal. Adjust Volume: The default volume of the terminal is 60. The volume can go as high as 100 and as low as 0. To sustain the performance of speaker in the terminal, it's recommended to stay at the range of 60-70. To adjust the volume. Press Menu > System > Volume 1:100% > Set your number > Ok to Save.

#### **ALGORITHM VERSION**

Get the terminal's algorithm version here. Press Menu > System icon > System > Alg Version > View the Version > Ok to Save.

### **RECHECK MIN**

Once you have inserted a value, eg: 1, when a user checks in at 10:01, his time will be adjusted to 10:00. The maximum value is 99. When you enter 5, a user is given 5 minutes leeway time in his attendance.

### LOG ALERT

When the log storage is at a certain level, the user/administrator needs to be alerted to avoid underperformance of terminal. The recommended value is 99. Menu > System > System Settings> Log Alert > Input your value > Save

# Data Management

Every time an enrolment is performed or a verification is done, a transaction log is stored inside the terminal. The data contains the terminal ID, date, time, user ID and transaction activity. For example, 010502100900000000 010000:

| DESCRIPTION       | CODE     |
|-------------------|----------|
| Terminal ID       | 01       |
| Date (ddmmyy)     | 050210   |
| Time (hhmm)       | 0900     |
| User ID           | 00000001 |
| Transaction Code  | 00       |
| Terminal Activity | 00       |

These logs need to be managed to maintain the effectiveness of the terminal.

It is recommended to do the housekeeping of data from the Software software. There are 4 functions available in the Data icon to enable you to manage your data in the FingerTec terminal.

In the data management icon, you can choose from four instructions. Press Menu > System > Data Mgmt > Select your instruction > Ok to save

### **DELETING ATTLOG**

Please make sure that you are certain when you want to do this operation. The logs that are stored inside the terminal are the ones that have not been downloaded into Software. Deleting the logs means that no backup data is available.

### **DELETING ALL DATA**

This function allows you to delete all attendance data and user information in the terminal. Make sure that all user information has been backed up in the Software before performing this task.

### **CLEARING ADMIN**

There are three user privileges in the terminals, administrator, supervisor and normal user. You can delete administrator privilege; but without an administrator, normal user can access the menu easily and interrupt the settings.

NOTE

### **DELETING PICTURE**

You can advertise your product and company corporate message in the terminal using screen saver function.

Please be extra careful when performing this task to avoid unauthorized deletion of important data

# Data Update Using USB Flash Disk

To update the terminal using a USB flash disk, press Menu > System > Update > Make sure that you have the USB Flash Disk plugged into the terminal before you proceed.

# Keyboard

Define the function keys in your terminal here. Press Menu > System> Keyboard > Select the function > Determine the Key Number > Name The function (To activate the alphanumeric keyboard, press the right arrow button) > You can also set to auto switch this function on a certain time of days > Ok to Save

# **Display Settings**

### NUMBER OF TRIES

1:1 Match Retry Times: You can set the limit to the number of tries for the 1:1 verification mode. The range is from 1-9. If a user's number of tries exceeds the limit, the terminal could trigger the alarm system to alert security that somebody is meddling with the terminal. Press Menu > System > Display> 1:1 Match Retry Times > Determine the Value > ok to Save

Password Retry Times: You can set the limit to the number of tries for password verification. The range is from 1-9. If a user's number of try exceeds the limit, the terminal could trigger the alarm system to alert security that somebody is meddling with the terminal. Menu > System > Display> 1:1 Match Retry Times > Determine the Value > Ok to Save

Clock Mode: There are two clock modes available in FingerTec terminals. Choose the one your prefer. Press Menu > System > Display> Clock Mode > Choose 1 or 2 > Ok to Save

### **PICTURE DELAY**

Picture delay refers to the idle period before the screen displays your loaded advertisement. It ranges from 0-999 seconds. Press Menu > System > Display > Picture Delay > Determine your time > Ok to Save

### **CLOCK DELAY**

Clock delay is an idle period before the screen displays your chosen clock picture. It ranges from 0-999 seconds. Menu > System > Display > Clock Delay > Determine your time > Ok to Save

### Reset

Reset allows you to perform 3 tasks:

- 1. Reset All Default Settings
- 2. Reset Keyboard Settings
- 3. Reset Other Parameters

Please make sure that you are certain of performing any of the tasks before proceeding to avoid loss of crucial data.

# **Misc Settings**

### SLEEP TIME

Sleep time is a period before the terminal goes to sleep mode. This setting is available as a power saving feature of the terminal. The time range is from 0-999 seconds. Menu > System > Misc Set > Sleep Time > Determine your time > Ok to Save

### EXT BELL

FingerTec colour time attendance terminal models allow you to link an external bell such as siren to the system. Press Menu > System > Misc Set > Ext Bell > On/Off > Ok to Save

### **DISPLAY THE FINGERPRINT IMAGE ONSCREEN**

The terminal offers to display a fingerprint image when doing scanning for users to understand how to place the finger properly. You can opt to show the fingerprint image. Press Menu > System > Misc Set > Fp Image > Choose Your Preference > Save

| Fingerprint Image<br>Display | Function                                                                                            |
|------------------------------|----------------------------------------------------------------------------------------------------|
| Both show                    | The fingerprint image is displayed on the screen during both enrollment and verification.           |
| Neither show                 | The fingerprint image is neither displayed on the screen during enrollment nor during verification. |
| Enrol show                   | The fingerprint image is displayed on the screen only during enrollment.                            |
| Match show                   | The fingerprint image is displayed on the screen only during verification.                          |

#### Options available include:

### **POWER KEY**

You can disable or enable the power on/off button to avoid accidental shutdown of FingerTec terminals. *Disable/Enable:* Press Menu > System > Misc Set> LockPwrKey > On/Off > Ok to save.

### SYSTEM LANGUAGE

FingerTec terminals offer various languages to match your local requirements. Maximum of 3 language packs are available in the terminal and it's set according to your request during purchase. The default language is English. Press Menu > System > Misc Set > Language > Choose your language > Save

# 6 • DATE/TIME

# Adjusting Date/Time

FingerTec time attendance terminal functions to record time attendance activities of employees. Precision in time and date cannot be compromised for the system to work efficiently. Adjust Date/Time according to your time zone. Press Menu > Date / Time > Select Value > Ok to Save

# **Daylight Savings Time**

Daylight savings time (DLST) is the practice of temporarily advancing clocks so that afternoons have more daylight and mornings have less. Adjust your DLST if necessary. Press Menu > Date / Time > DLST to On and adjust the time accordingly > Ok to Save

# 7 • USB

# Understanding the Need for USB

### **FLASH DISK**

Communication between FingerTec terminals and a PC is very important to upload and download transaction data for time attendance and door access reports. The terminals offer a few communication options such as LAN and serial cable connections but sometimes there are scenarios that require USB (Universal Serial Bus) connectivity. USB can connect terminals with a computer for download and upload of user information and transaction logs.

### **TYPES OF USB**

There is various type of USB available in the market. FingerTec terminals can only work with USB flash disks that support minimum Linux Kernel 2.4.x, working ideally with Imation, Transcend and Pen Drive (minimum support Linux Kernel 2.4.x) To determine the type of USB compatible with the FingerTec terminal, please refer to this link at fingertec.com/newsletter/HL\_74.html

### **DOWNLOADING DATA INTO USB**

A FingerTec terminal is able to download data i.e. transaction logs, user information, and short messaging system into the USB Pen Drive. **To download the data:** Press Menu > PenDrive icon > Download Data. After the download process is complete, eject the USB flask disk from the terminal and connect it to your PC that has been installed with the Software software. Upload the data from the USB into Software for further processing.

#### UPLOADING DATA FROM USB

A FingerTec terminal is able to upload data i.e. user information, short messaging system, picture screensaver and themes into the USB Pen Drive. **To download the data:** Press Menu > USB icon > Upload Data. After the upload process is complete, eject the USB flask disk from the terminal.

#### UPLOADING PICTURES TO THE TERMINAL

The FingerTec terminals are able to display advertisements or pictures on the screen during an idle period. The size of the displayed picture must be 320 x 240 resolution.

# 8 • AUTO TEST

## Who Should do the Auto Test?

Auto Test page is to diagnose or analyze the conditions in the terminal. There are several tests available in the Auto Test page and only an administrator is allowed to perform the test. Before running any tests, kindly contact your reseller for advice or you could email support@fingertec.com.

#### TFT TEST

Test Screen determines the quality and sensitivity of the terminal's touch screen panel. You will see lines of different colours; click the screen to continue testing. If there's a broken line or distorted colors on the screen, kindly send your FingerTec Terminal for repair. **To run test**: Press Menu > Auto Test icon > TFT Test

#### **AUDIO TEST**

Audio Test determines the quality of the terminal's audio. Every click on the screen will emit different voice message. If you find any distorted sound in any of the voice messages or instructions, kindly send your terminal for checking and repair. *To run test* :Press Menu > Auto Test icon > Audio Test.

#### **KEYBOARD TEST**

The Keyboard Test is for you to check the condition of the keyboard. Press Menu > Auto Test icon > Keyboard Test

#### **SENSOR TEST**

This test is to determine the condition of the fingerprint optical scanner you need to run fingerprint test. Once you run the sensor test, the terminal will display a white square on the screen. Place your finger on the scanner. If you can see your fingerprint on the white square, the optical scanner works fine. Otherwise, kindly send your terminal for checking and repair. *To run test*: Press Menu > Auto Test icon > Sensor Test

#### **RTC TEST**

Time is an essence in any FingerTec terminal and it should not be compromised. The RTC Test will display date, time, 0 (s): 0 (ms)

Click the screen to start the test. The 0 (s): 0 (ms) will start to run and every 10ms change the second to 1. If it doesn't run as it should, kindly send your terminal for checking and repair. *To run test*: Press Menu > Auto Test icon > RTC Test

# 9 • RECORD

# Checking Records of Users in the Terminal

To view a particular user's records in the terminal, Press Menu > Record > Insert ID No: > Select start and end range date > Ok to view

# 10 • SYSTEM INFORMATION

This option under System allows the installer to check the information of the terminal including storage, firmware, algorithm, etc. To retrieve the System Information of the terminal Press Menu > Sys Info.

# Records

Shows free storage and used storage of the terminal, and details of user counts, admin counts and password users. It also displays other information such as FP templates and logs templates that have been used and are available.

## Device

Pressing "Device" displays the terminal name, serial number, MAC Address, fingerprint algorithm, firmware version, manufacturer and manufactured date and time.

# TROUBLESHOOTING

### **"UNABLE TO CONNECT" APPEARS**

When this message appears, it means that the settings for the terminal and the computer are not properly done. Find out which method you are using to connect. The terminal offers LAN, RS232, RS485 and USB communication methods. Refer to Chapter 4 to further understand the topic.

### **"ADMIN AFFIRM" APPEARS**

You are not the administrator of this terminal. Only an authorized administrator of the system is allowed to access the Menu. Any attempt of normal user to access the Menu will prompt "Admin Affirm" message on the screen. In case the administrator or he/she has resigned from the company, kindly contact your FingerTec authorized reseller to access the terminal.

### **DIFFICULT TO READ FINGER**

Five things could be the cause of this:

Enrolment is not properly done: Enrolment is the most important process to ensure that the terminal captures the best quality of your fingerprints. Refer to chapter 4 for how to do a good enrollment.

The location of the terminal is not conducive: The scanner does not work well in bright-lighted area. Cover the scanner a little if this is the cause of the difficulty. Shift the location area for a better performance.

Finger is not properly placed: To get a good read, make sure that your finger's center points are located at the middle of the scanner. Adjust the position of your fingerprint as you see it onscreen.

The scanner is not cleaned or it is scratched: Check the quality of the scanner. If the scanner is dirty, please clean it with a microfiber cloth. If it is scratched, contact your local reseller for a replacement.

Did anything happen to your finger lately? Make sure that the finger is not injured, cut or bruised which could cause it difficulty to read. The algorithm reads the minutiae points of your fingerprint, the more it can read, the better the result.

### THE LED IS BLINKING ALL THE TIME

You have nothing to worry about unless the blinking light is red. The green blinking light is indicating that the terminal is under its standby mode. Red blinking light may signal problem in the terminal. Contact your reseller for consultation.

### **"DUPLICATE FINGER" APPEARS**

FingerTec terminals are intelligent. It will not accept the same fingerprint twice into its system. If you have registered a finger into the terminal, the system would prompt "duplicate finger" when you try to enroll that finger for another time. Choose a different finger to proceed.

### **RFID CARD DOESN'T RESPOND**

Two possibilities for this problem

Have you registered the card to the terminal?

The card must be registered to the terminal before it can read the information in the card. Refer to chapter 3 User for card enrolment.

Have you assigned the user ID to the verification group that supports RFID card? Without setting the terminal to show that you are under a group that supports RFID card, the terminal wouldn't read your card.

### **NO SOUND**

A few things could cause this problem:

#### The terminal voice mode is silent

Perhaps someone has turned off the voice in your terminal or reduced its volume to 0%. Refer to Chapter 5 System under Voice to rectify.

#### Speaker is damaged

Once you have rectified the voice mode, if the problem persists, proceed to test the voice. Go to Chapter 8 to do the test. If no voice is being emitted, contact your local reseller for support.

For more troubleshooting, go to user.fingertec.com

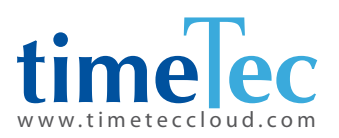

TimeTec © 2021, All rights reserved • 102021